## Мэдээлэл шинэчлэн баталгаажуулах заавар:

## 1. Системд нэвтрэх:

- 1) <u>http://pti.mnums.edu.mn</u> хаягаар хандана.
- Нэвтрэх нэр: /суралцагчийн код/ Ж-нь: CGE1170123
- Нууц үг: /суралцагчийн регистрийн дугаарын тоо/ Ж-нь: 90111511

| Хэрэглэгч н<br>Нэтрэх нэр<br>Нэтрэх нэр<br>Нэтрэх нэр<br>Нууц үг: /суралцагчийн регистрийн<br>Дугаарын тоо/ Ж-нь: 90111511 |        | Нэвтрэх нэр: /суралцагчийн код/                                                  |
|----------------------------------------------------------------------------------------------------|--------|----------------------------------------------------------------------------------|
| Нэвтрэх нууц үг<br>Нэвтрэх<br>Нууц үг: /суралцагчийн регистрийн<br>дугаарын тоо/ Ж-нь: 90111511                            |        | Хэрэглэгч н. Ж-нь: CGE1170123<br>Нэвтрэх нэр нууц үгээ оруулна уу<br>Мөвтрэх нэр |
| Нууц үг: /суралцагчийн регистрийн дугаарын тоо/ Ж-нь: 90111511                                                             |        | Нэвтрэх нууц үг<br>Нэвтрэх                                                       |
|                                                                                                    | $\sim$ | Нууц үг: /суралцагчийн регистрийн<br>дугаарын тоо/ Ж-нь: 90111511                |

2) Нэвтэрсний дараа Нууц үгээ солих шаардлагатай.

→ Хамгийн зүүн талын өөрийн овог нэр бүхий цэсэн дээр дарж Chagne password – ийг сонгоно.

| Change password<br>Logout Strift xyBaaps | Change password<br>Logout еййн хуваарь | Овог нэр        | ▲<br>Мэдээлэл | Сонгон хичээл | 🗹<br>Судалгаа | Веб-н гарын авлага |  |
|------------------------------------------|----------------------------------------|-----------------|---------------|---------------|---------------|--------------------|--|
| Logout autin xyBaaps                     | Logout util xyBaaps                    | Change password |               |               |               | ANNI Hiller        |  |
|                                          |                                        |                 |               |               |               |                    |  |
|                                          |                                        | Logout          | сийн хуваарь  |               |               |                    |  |

- $\rightarrow$  Change password хэсэгт шинэ нууц үгийг сольж хадгална.
  - Current password: хуучин\_нууц\_үг (хуучин нууц үгийг оруулна)
  - New password: шинэ\_нууц\_үг (шинэ нууц үгийг оруулна)
  - New password confirm: шинэ\_нууц\_үг (шинэ нууц үгийг давтан бөглөнө)

| Ma | алого 👗 | Сонгон хичээл | Судалгаа    | 😡<br>Веб-н гарын | авлага     |         |                         |
|----|---------|---------------|-------------|------------------|------------|---------|-------------------------|
|    |         | Change        | password    |                  | . <b>.</b> | ×       |                         |
|    |         | Current pas   | sword       |                  |            |         |                         |
|    |         | New passw     | ord         |                  |            |         |                         |
|    |         | New passw     | ord confirm |                  |            |         | 88050630                |
|    |         | н             |             |                  |            |         | 99553232                |
|    |         | a.            |             | Close            | Save chan  | ges     | yanjkagonchigsuren67@gm |
|    |         | 03            |             |                  | Үндс       | эн хаяг | Архангай                |

## 2. Сонгон судлах хичээлд бүртгүүлэх:

1) Өөрийн нэвтрэх эрхээр нэвтэрсэн байна. Сонгон хичээл цэс дээр дарна.

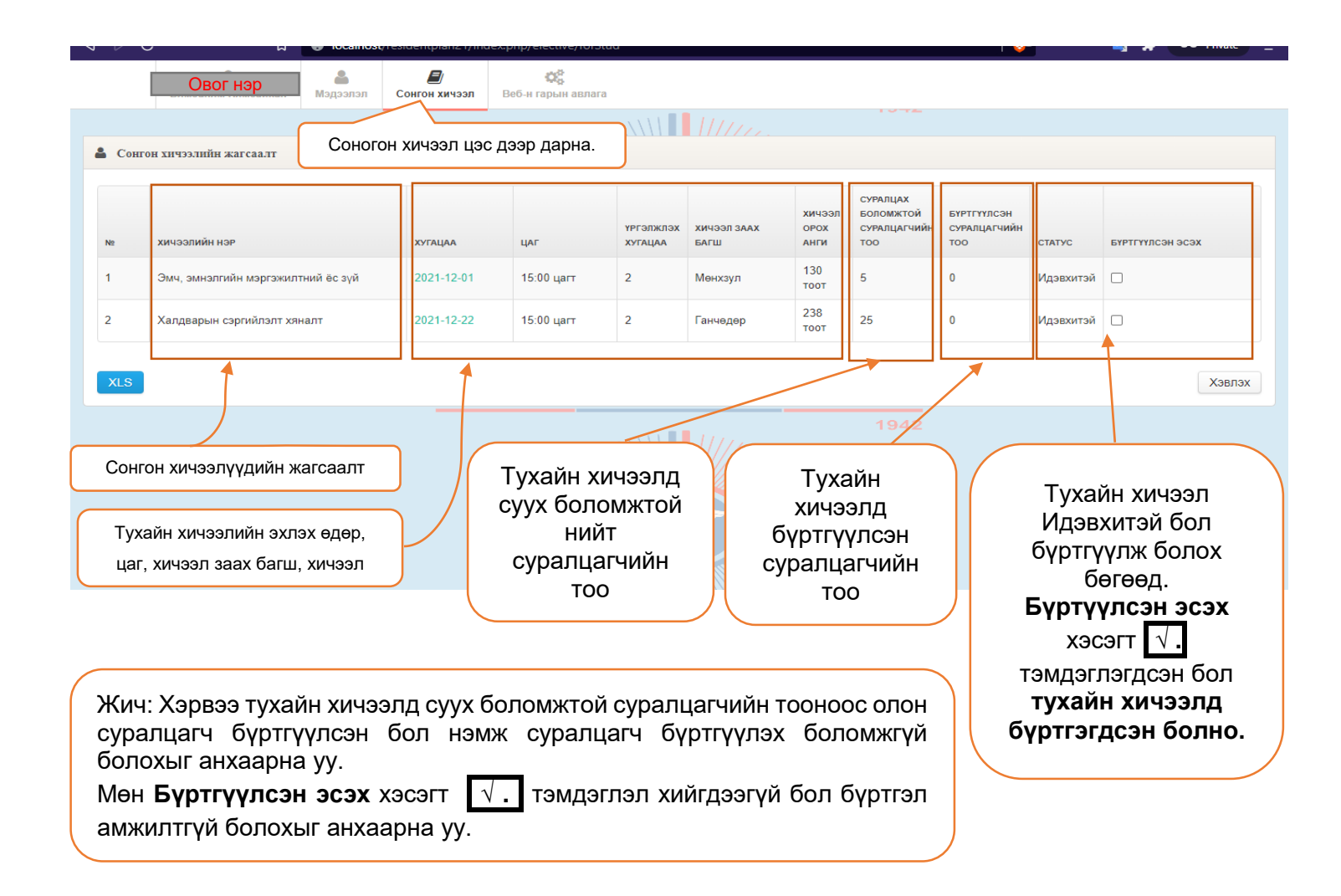